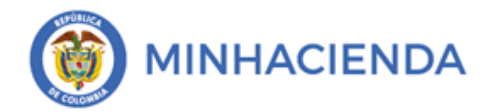

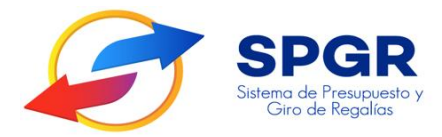

# Manual de Usuario

"Reporte auxiliar detallado"

**SPGR** Sistema de Presupuesto y Giro de Regalías

|                                       | Código:  |               |
|---------------------------------------|----------|---------------|
| Reporte Auxiliar Detallado en el SPGR | Fecha:   | 19-03-2021    |
|                                       | Versión: | 1.0           |
|                                       | Página:  | Página 2 de 8 |

# Tabla de Contenido

| 1. | INTRODUCCIÓN                                    |   |
|----|-------------------------------------------------|---|
| 2. | OBJETIVOS                                       | 4 |
| 3. | ALCANCE                                         |   |
| 4. | DEFINICIONES, ACRÓNIMOS Y ABREVIATURAS          | 4 |
| 5. | CONSULTA DEL REPORTE AUXILIAR CONTABLE POR PCI. | 4 |

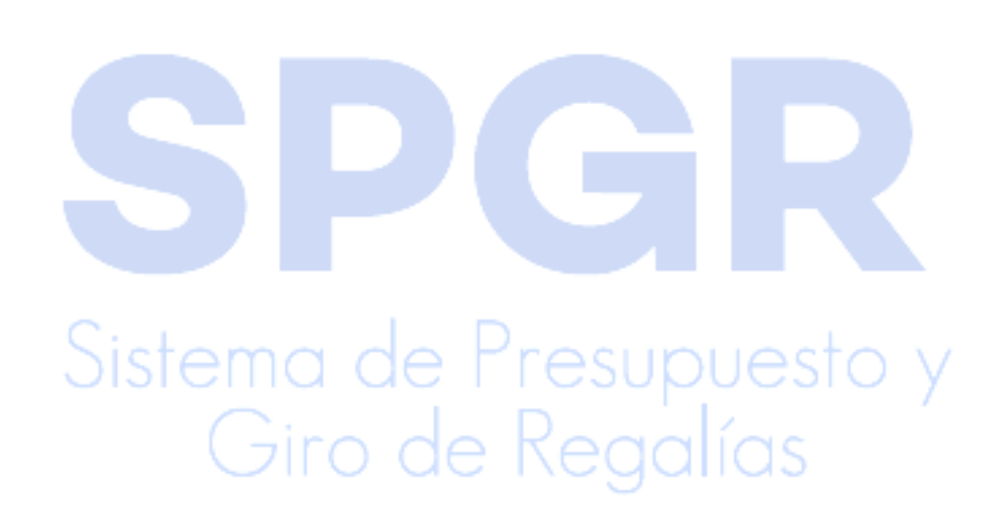

|                                       | Código:  |               |
|---------------------------------------|----------|---------------|
| Reporte Auxiliar Detallado en el SPGR | Fecha:   | 19-03-2021    |
|                                       | Versión: | 1.0           |
|                                       | Página:  | Página 3 de 8 |

#### 1. Introducción

En concordancia con la normatividad vigente, los órganos del SGR, las entidades beneficiarias de asignaciones de recursos del SGR y las demás entidades, que participen en las etapas del ciclo de las Regalías, deben hacer uso del Sistema de Presupuesto y Giro de Regalías (SPGR) para realizar la gestión que les corresponda en este ciclo.

Teniendo en cuenta que a parir del 01 de Enero de 2021 se requiere que el aplicativo SPGR inicie su funcionamiento con el desarrollo de los cambios normativos establecidos para el SGR en el acto legislativo 5 de 2019, la Ley 2056 de 2020 (Por la cual se regula la organización y el funcionamiento del Sistema General de Regalías), la Ley 2072 de 2020 (Por el cual se decreta el Presupuesto del Sistema General de Regalías para el bienio del 01 de Enero de 2021 al 31 de Diciembre de 2022), la Resolución 191 del 2020 de la CGN (Procedimiento Contable para el registro de los hechos económicos relacionados con los recursos del SGR).

En desarrollo a lo indicado anteriormente, la Administración del SPGR presenta a los diferentes actores del Sistema General de Regalías un conjunto de manuales que les indicarán los pasos a seguir en el aplicativo para realizar consultas, ejecutar las transacciones y procedimientos que requieran para cumplir las responsabilidades que le corresponden en el ciclo de la Regalías.

Teniendo en cuenta lo anterior, este manual mostrara los pasos a seguir con el fin de que el usuario consulte el "Reporte Auxiliar Detallado".

# Sistema de Presupuesto y Giro de Regalías

|                                       | Código:  |               |
|---------------------------------------|----------|---------------|
| Reporte Auxiliar Detallado en el SPGR | Fecha:   | 19-03-2021    |
|                                       | Versión: | 1.0           |
|                                       | Página:  | Página 4 de 8 |

## 2. Objetivos

Presentar la ruta en la cual, los usuarios del SPGR realicen la consulta del Reporte Auxiliar Detallado, con el fin que el usuario conozca el detalle de las transacciones (obligaciones, órdenes de pago, reintegros, etc.) que dan como resultado la generación de los comprobantes contables.

### 3. Alcance

El presente documento va dirigido a los usuarios de las entidades del nivel nacional y territorial que son beneficiarias de recursos del Sistema General de Regalías.

### 4. Definiciones, acrónimos y abreviaturas

SGR: Sistema General de Regalías

- SPGR: Sistema de Presupuesto y Giro de Regalías
- MHCP: Ministerio de Hacienda y Crédito Público
- CGN: Contaduría General de la Nación
- SIIF: Sistema Integrado de Información Financiera
- PCI: Posición del Catálogo Institucional

# 5. Consulta del Reporte Auxiliar Contable por PCI

#### a) Ingreso a la consulta

El contador o responsable de la gestión contable de la entidad, a través del usuario registrado y autorizado en el SPGR con el perfil contable, ingresara a la consulta por la siguiente ruta de acceso que se encuentra disponible en el menú del aplicativo, así:

INFORMACION GESTION CONTABLE / REPORTES / REPORTE AUXILIAR DETALLADO

|                                       | Código:  |                   |  |  |
|---------------------------------------|----------|-------------------|--|--|
| Reporte Auxiliar Detallado en el SPGR | Fecha:   | 19-03-2021        |  |  |
|                                       | Versión: | 19-03-2021<br>1.0 |  |  |
|                                       | Página:  | Página 5 de 8     |  |  |

| Sebera de Presuperto y<br>Cie de Regalica                                                                                    | SISTEMA GENERAL DE REGALIAS - COMISION RECTORA (01-100000)<br>Nombre 1 86444 Apellido 1 86444 (jcorrea)<br>PRUEBA - NECOCIO<br>Última Visita: 2021-03-01 09:06:15 Hora Colombia |
|----------------------------------------------------------------------------------------------------|----------------------------------------------------------------------------------------------------|
| COMPROBANTES CONTABLES                                                                                                    |                                                                                                    |
| INFORMACIÓN GESTIÓN CONTABLE -<br>Consultar -                                                                                |                                                                                                    |
| Reportes -                                                                                                    |                                                                                                    |
| CGN 2005 001 Saldos y movimientos                                                                                            |                                                                                                    |
| CGN 2005 002 Operaciones Reciprocas                                                                                          |                                                                                                    |
| Reporte Consolidado de Libro Diario                                                                                          | UPOR                                                                                                    |
| Reporte Auxiliar Contable por PCI                                                                                            | Sistema de Presupuesto y                                                                                                    |
| Reporte Auxiliar Detallado                                                                                                   | Giro de Regalías                                                                                                    |
| PLAN DE RECURSOS Reporte Auxiliar Detallado                                                                                  |                                                                                                    |
| TERCEROS                                                                                                    |                                                                                                    |
| INTERCAMBIO DE INFORMACIÓN -                                                                                                 |                                                                                                    |
| CIERRE DE VIGENCIA PRESUPUESTAL                                                                                              |                                                                                                    |
| ADMINISTRAR USUARIOS -                                                                                                    |                                                                                                    |
| CUENTAS BANCARIAS                                                                                                    |                                                                                                    |
|                                                                                                    |                                                                                                    |
| Ambiente: ACEPTACION Regalias Versión: 7.0.0 V138 Service Pack: 1<br>Senvidor: GR-EFSA20 Section: manuit/desmcovcaevogzou/ p | El emprendimiento Minhacienda<br>es de todos                                                                                                    |

#### b) Información a diligenciar

En seguida, el aplicativo muestra la siguiente pantalla que se debe diligenciar según la necesidad de consulta por parte del usuario encargado de la gestión contable.

| SPGR<br>Silema de Preuspueto y<br>Gio de Regalica                                             |                                     |             | SISTEMA GENERAL DE REGALÍAS - COMISION RECTORA (01-100000)<br>Nombre 1 86444 Apellido 1 86444 (icorrea)<br>PRUEBA - NEGOCIO<br>Última Visita: 2021-03-01 09:06:15 Hora Colombia |
|-----------------------------------------------------------------------------------------------|-------------------------------------|-------------|----------------------------------------------------------------------------------------------------|
| Reporte Auxiliar Detallado                                                                    |                                     |             |                                                                                                    |
| Fecha Desde                                                                                   | <b>m</b>                            | Fecha Hasta | 曲                                                                                                    |
| Código de Consolidación                                                                       | 923272447 SISTEMA GENERAL DE REGALI | AS          |                                                                                                    |
| PCI Desde                                                                                     |                                     |             |                                                                                                    |
| Cuenta Contable Desde                                                                         |                                     |             |                                                                                                    |
| Datos Específicos                                                                             | Seleccione                          |             | ~                                                                                                    |
| Seleccione                                                                                    |                                     |             |                                                                                                    |
|                                                                                               |                                     |             | Ver Reporte Cancelar                                                                                                    |
|                                                                                               |                                     |             |                                                                                                    |
| ente: ACEPTACION Regalias Versión: 7.0.0 V138<br>dor: GR-FESA20 Sesión: mgnyit4qsmrpxraevqqzr | Service Pack: 1<br>w1n              |             | El emprendimiento es de todos         Minha                                                                                                    |

Fecha desde / fecha hasta: Se ingresa el rango de fechas que requiere consultar, el cual, puede abarcar varios meses, pero en el mismo año.

|                                       | Código:  |                   |
|---------------------------------------|----------|-------------------|
| Reporte Auxiliar Detallado en el SPGR | Fecha:   | 19-03-2021        |
|                                       | Versión: | 19-03-2021<br>1.0 |
|                                       | Página:  | Página 6 de 8     |

Código de consolidación: El aplicativo trae por defecto el código de consolidación asignado por la CGN.

PCI desde: Se debe diligenciar el código de la PCI que le fue asignado por la Administración SPGR, el cual, corresponde al que se encuentra en la parte superior derecha de la aplicación (para el ejemplo 01-100000).

Código contable desde: Se ingresa el código contable que se desea consultar.

Datos específicos: Selecciona el auxiliar que se encuentre relacionados con el código contable que requiere consultar. Esta relación se puede consultar en la tabla de eventos contables TCON06 -RELACION CATALOGO CONTABLE CON AUXILIARES CONTABLES.

Seleccione: De acuerdo al auxiliar seleccionado en el párrafo anterior, se debe digitar el dato especifico. (Ejemplo: Si selecciono el auxiliar tercero y conoce el número de identificación (NIT, CC, etc.), lo digita y el aplicativo mostrara los movimientos asociados al tercero seleccionado)

| Fecha Desde                              | 2020-12-01                      | Fecha Hasta                | 2020-12-31 |             |
|------------------------------------------|---------------------------------|----------------------------|------------|-------------|
| Código de Consolidación                  | 923272447 SISTEMA GENERAL DE R  | REGALIAS                   |            |             |
| PCI Desde                                | 01-100000 SISTEMA GENERAL DE RI | EGALÍAS - COMISION RECTORA |            |             |
| Cuenta Contable Desde                    | 190801001 En administración     |                            |            |             |
| Datos Específicos                        | Tercero                         |                            |            |             |
| Tercero                                  |                                 |                            |            |             |
|                                          |                                 |                            | Ver R      | eporte Cano |
|                                          |                                 |                            |            |             |
| e: ACEPTACION Regalias Versión: 7.0.0 V1 | 38 Service Pack: 1              |                            | El emp     | rendimiento |

Para el ejemplo, el código contable a buscar es 190801001 En administración, se seleccionó el auxiliar tercero. El aplicativo dispone el reporte de todos los terceros que tuvieron movimiento en el código y rango de fecha seleccionado, así:

|                                       | Código:  |               |
|---------------------------------------|----------|---------------|
| Reporte Auxiliar Detallado en el SPGR | Fecha:   | 19-03-2021    |
|                                       | Versión: | 1.0           |
|                                       | Página:  | Página 7 de 8 |

| $  \triangleleft$                                                                                                    | < 1                                                                                                    | de 4 🛛 🗲                                                                                                    |                                                                                         | 9                                                                                                    | Anchi       | o de página 🗸                                                                                                    |                                                         | Busc                                                                                                    | ar   Siguiente                                                  |                                                                                                    |
|----------------------------------------------------------------------------------------------------|----------------------------------------------------------------------------------------------------|----------------------------------------------------------------------------------------------------|-----------------------------------------------------------------------------------------|----------------------------------------------------------------------------------------------------|-------------|----------------------------------------------------------------------------------------------------|---------------------------------------------------------|----------------------------------------------------------------------------------------------------|-----------------------------------------------------------------|----------------------------------------------------------------------------------------------------|
|                                                                                                    | Server SP                                                                                                    | <b>GR</b><br>Posupuesto y<br>Regolios                                                                                                    | Reporte                                                                                 | Auxilia                                                                                                    | ar Contable | Usua<br>Unid<br>Ejeci                                                                                                    | rio Solicitante:<br>ad ó Subunidad<br>Itora Solicitante | 30262<br>01-100000                                                                                                    | jcorrea<br>SISTEMA GENERAL DE<br>REGALÍAS - COMISION<br>RECTORA |                                                                                                    |
|                                                                                                    |                                                                                                    |                                                                                                    |                                                                                         |                                                                                                    |             | Fech                                                                                                    | a y Hora Sistem                                         | na: 2021-03-01 11:4                                                                                                    | 11:37                                                           |                                                                                                    |
| Entidad:<br>Rango d                                                                                                    | le Fechas de F                                                                                                    | Registro:                                                                                                    | 923272447<br>Inicio: 2020-12-0                                                          | 1 Fin:                                                                                                    | 2020-12-31  |                                                                                                    |                                                         |                                                                                                    |                                                                 |                                                                                                    |
| Codigo Co<br>En adminis                                                                                                    | ntable 1908010<br>stración                                                                                                    | 01                                                                                                    |                                                                                         |                                                                                                    |             |                                                                                                    |                                                         |                                                                                                    |                                                                 |                                                                                                    |
| Identificac<br>BANCO RE                                                                                                    | EPUBLICA                                                                                                    |                                                                                                    |                                                                                         |                                                                                                    |             |                                                                                                    |                                                         |                                                                                                    |                                                                 |                                                                                                    |
| dentificac<br>3ANCO RE                                                                                                    | EPUBLICA<br>COMPR                                                                                                    | OBANTE CONTABLE                                                                                                    |                                                                                         |                                                                                                    | DOCUMENTO   | FUENTE                                                                                                    |                                                         |                                                                                                    |                                                                 |                                                                                                    |
| fentificac<br>ANCO RE                                                                                                    | TIPO                                                                                                    | OBANTE CONTABLE<br>Numero<br>Transacción<br>Contable                                                                                                    | Numero Comprobant                                                                       |                                                                                                    | DOCUMENTO   | FUENTE                                                                                                    |                                                         | DEBE                                                                                                    | HABER                                                           |                                                                                                    |
| Fecha                                                                                                    | TIP0                                                                                                    | OBANTE CONTABLE<br>Numero<br>Transacción<br>Contable<br>182104                                                                                                    | Numero Comprobant                                                                       | 35 PAG047                                                                                                    | DOCUMENTO   | FUENTE<br>Número<br>75840320                                                                                                    | _                                                       | DEBE<br>839.850.941,28                                                                                                    | HABER                                                           | 0,00                                                                                                    |
| Fecha<br>20/12/23                                                                                                    |                                                                                                    | OBANTE CONTABLE<br>Numero<br>Transacción<br>Contable<br>162104<br>162105                                                                                                    | Numero Comprobent<br>182<br>162                                                         | 35 PAG047<br>36 PAG047                                                                                                    | DOCUMENTO   | FUENTE<br>Número<br>75840320<br>75840420                                                                                                    |                                                         | DEBE<br>839.650.941.28<br>4.923.152.541,40                                                                                                    | HADER                                                           | 0,00                                                                                                    |
| Pecha<br>020/12/23<br>020/12/23<br>020/12/23                                                                                                    | AUTOMATICO           AUTOMATICO           AUTOMATICO                                                                                                    | Numero<br>Transacción<br>Contable<br>162104<br>162105<br>162106                                                                                                    | Numero Comprobant<br>162<br>162<br>162                                                  | 35 PAG047<br>38 PAG047<br>37 PAG047                                                                                                    | DOCUMENTO   | FUENTE<br>Namero<br>75840320<br>75840420<br>75840520                                                                                                    |                                                         | B39,650,941,28<br>4,323,152,541,40<br>2,155,120,461,15                                                                                                    | HADER                                                           | 0.00<br>0.00                                                                                                    |
| Pecha<br>020/12/23<br>020/12/23<br>020/12/23<br>020/12/23                                                                                                    | AUTOMATICO           AUTOMATICO           AUTOMATICO           AUTOMATICO           AUTOMATICO                                                                                                    | OBANTE CONTABLE<br>Numero<br>Transacción<br>Contable<br>162104<br>162105<br>162106<br>162107                                                                                                    | Numero Comprobant<br>182<br>182<br>182<br>182<br>182                                    | 35 PAG047<br>36 PAG047<br>37 PAG047<br>38 PAG047                                                                                                    | DOCUMENTO   | PUENTE<br>Namero<br>75840320<br>75840420<br>75840520<br>75840520                                                                                                    |                                                         | 0550.941.28<br>4.923.152.541,40<br>2.155.120.461,15<br>4.179.435.309,51                                                                                                    | HABER                                                           | 0.00<br>0.00<br>0.00                                                                                                    |
| Pechs Pechs 020/12/23 020/12/23 020/ | IN 86005216<br>IPUBLICA<br>Сомин<br>Тіро<br>Алтоматісо<br>Алтоматісо<br>Алтоматісо<br>Алтоматісо<br>Алтоматісо                                                                                                    | OBANTE CONTABLE<br>Numero<br>Transacción<br>162104<br>162105<br>162106<br>162107<br>162108                                                                                                    | Numero Comprobant<br>182<br>182<br>182<br>182<br>182<br>182<br>182                      | 35 PAG047<br>38 PAG047<br>37 PAG047<br>38 PAG047<br>38 PAG047<br>39 PAG047                                                                                                    | DOCUMENTO   | PUENTE<br>Namero<br>75640320<br>75640420<br>75640520<br>75640520<br>75640520<br>75640520                                                                                                    |                                                         | DEDE<br>839.850.941,28<br>4.823.182.841,40<br>2.155.120.461,15<br>4.179.425.309,51<br>2.863.040.515,58                                                                                                    | MARCER                                                          | 0,00<br>0,00<br>0,00<br>0,00                                                                                                    |
| Pecha<br>020/12/23<br>020/12/23<br>020/12/23<br>020/12/23<br>020/12/23<br>020/12/23                                                                                                    | НОТ ВВОООЗСТА     СОМРЯ     ГРИВLICA     СОМРЯ     ТІре     АИТОМАТІСО     АИТОМАТІСО     АИТОМАТІСО     АИТОМАТІСО     АИТОМАТІСО     АИТОМАТІСО     АИТОМАТІСО                                                                                                    | OBANTE CONTABLE<br>Numero<br>Transsciolon<br>Contable<br>182104<br>182105<br>182106<br>182106<br>182109                                                                                                    | Numero Comprobant<br>162<br>162<br>162<br>162<br>162<br>162<br>162                      | 36 PAG047<br>38 PAG047<br>37 PAG047<br>38 PAG047<br>38 PAG047<br>39 PAG047<br>40 PAG047                                                                                                    | DOCUMENTO   | FUENTE<br>Numero<br>75840320<br>75840520<br>75840520<br>75840520<br>75840520<br>75840520                                                                                                    |                                                         | DEBE<br>899.650.941.28<br>4.923.182.844,0<br>2.165.120.441,15<br>4.179.435.309.51<br>2.863.000.315.88<br>1.631.953.362.65                                                                                           | INSER                                                           | 0,00<br>0,00<br>0,00<br>0,00                                                                                                    |
| Pecha<br>Pecha<br>D20112/23<br>D20112/23<br>D20112/23<br>D20112/23<br>D20112/23<br>D20112/23<br>D20112/23                                                                                                    | НОТ ВВОООЗСТА     СОМРЯ     ТІРО     АЛТОМАТІСО     АЛТОМАТІСО     АЛТОМАТІСО     АЛТОМАТІСО     АЛТОМАТІСО     АЛТОМАТІСО     АЛТОМАТІСО     АЛТОМАТІСО     АЛТОМАТІСО     АЛТОМАТІСО                                                                                                    | OBANTE CONTABLE<br>Numero<br>Transection<br>Contable<br>182104<br>182105<br>182105<br>182100<br>182100<br>182109<br>182109<br>182110                                                                                  | Numero Comprobant<br>162<br>162<br>162<br>162<br>162<br>162<br>162<br>162               | 36 PAG047<br>38 PAG047<br>37 PAG047<br>38 PAG047<br>39 PAG047<br>39 PAG047<br>40 PAG047                                                                                                    | DOCUMENTO   | PUENTE Namero 75840320 75840320 75840520 75840520 75840520 75840520 75840520 75840520 75840520                                                                                                    |                                                         | DEBE<br>809.650.94128<br>4.923.152.941.40<br>2.156.120.441.15<br>4.179.453.9051<br>2.863.065.15.55<br>1.871.963.362.65<br>3.247.264.322.82                                                                          | NADER                                                           | 0,00<br>0,00<br>0,00<br>0,00<br>0,00                                                                                                    |
| Fecha<br>Fecha<br>220/12/23<br>220/12/23<br>220/12/23<br>220/12/23<br>220/12/23<br>220/12/23<br>220/12/23<br>220/12/23                                                                                                    | Image: Comparison association association association and the provided association and the provided association and the provided association and the provided association and the provided association associationas associationas associationas associatintexecintere associationas associationas associationas as                     | OBANTE CONTABLE<br>Numero<br>Transscient<br>Contable<br>182104<br>182105<br>182105<br>182100<br>182100<br>182109<br>182110<br>182111                                                                                  | Numero Comprobant<br>162<br>162<br>162<br>162<br>162<br>162<br>162<br>162<br>162        | 35 PAG047<br>36 PAG047<br>37 PAG047<br>38 PAG047<br>38 PAG047<br>39 PAG047<br>40 PAG047<br>41 PAG047<br>41 PAG047<br>42 PAG047                                                                                                    | DOCUMENTO   | PUENTE                                                                                                    |                                                         | DEEE<br>899,850,941,27<br>4,923,152,541,40<br>2,156,120,441,15<br>4,179,435,306,51<br>2,860,300,515,80<br>1,631,953,362,65<br>3,347,243,322,82<br>3,366,781,702,86                                                  | HADDR                                                           | 0,00<br>0,00<br>0,00<br>0,00<br>0,00<br>0,00                                                                                                    |
| dentificac<br>BANCO RE<br>Pecha<br>02012/23<br>02012/23<br>02012/23<br>02012/23<br>02012/23<br>02012/23<br>02012/23<br>02012/23<br>02012/23<br>02012/23                                                                                                    | Сомрядирание и портанализации во водот водот водот сомря<br>Сомрядира и портанализации и портанализации и порт<br>Портанализации и портанализации и портанализации и портанализации и портанализации и портанализации и портанализации и портанализации и портанализации и портанализации и портанализации и портанализации и портанализации и портанализации и портанализ<br>Портанализации и портанализации и портанализации и портанализации и портанализации и портанализации и портанализ<br>Портанализации и портанализации и портанализации и портанализации и портанализации и портанализации и портанализ<br>Портанализации и портанализации и портанализации и портанализации и портанализации и портанализации и портанализации и портанализации и портанализации и портанализации и портанализации и портанализ<br>Портанализации и портанализации и портанализации и портанализации и портанализации и портанализации и портанали                                                                                                    | Numero           Transación           02106           182106           182106           182106           182107           182108           182109           182109           182100           182101           182102 | Numero Comprobant<br>162<br>162<br>162<br>162<br>162<br>162<br>162<br>162<br>162<br>162 | 35         PAG047           36         PAG047           37         PAG047           38         PAG047           39         PAG047           39         PAG047           40         PAG047           41         PAG047           42         PAG047           43         PAG047                             | DOCUMENTO   | Namero           75040320           75040320           75040320           75040320           75040320           75040320           75040320           75040320           75040320           75040320           75040320           75040320           75040320           75041320                                         |                                                         | DEEE<br>839.860.941,28<br>4.923,152,241,40<br>2.165,120,441,15<br>2.860.000,158,00<br>1.631,953,342,65<br>3.347,264,322,25<br>3.960,729,720,8<br>4.804,841,196,62                                                   | NADER                                                           | 0.00 0.00 0. |
| dentificac<br>BANCO RE<br>Fechs<br>1020/12/23<br>1020/12/23<br>1020/12/23<br>1020/12/23<br>1020/12/23<br>1020/12/23<br>1020/12/23<br>1020/12/23<br>1020/12/23                                                                                                    | Ноп водициство водициство водициство водициство водициство водини в соберения водини в соберения водини водини в соберения водини в соберения водини в соберения водини в соберения водини в соберения в соберения в соберени<br>Соберения в соберения в соберения в соберения в соберения в соберения в соберения в соберения в соберения в соберения в соберения в соберения в соберения в соберения в соберения в соберения в соберения в соберения в соберения в собере | OBANTE CONTABLE<br>Numero<br>Transacción<br>Contable<br>162106<br>162100<br>162100<br>162100<br>162100<br>162100<br>162100<br>162110<br>162111<br>162112<br>162113                                                    | Numero Comprobant<br>162<br>162<br>162<br>162<br>162<br>162<br>162<br>162<br>162<br>162 | 35         PAG047           36         PAG047           37         PAG047           38         PAG047           39         PAG047           39         PAG047           40         PAG047           41         PAG047           42         PAG047           43         PAG047           44         PAG047 | DOCUMENTO   | FUENCE           7584030           7584030           7584030           7584030           7584030           7584030           7584020           7584020           7584030           7584020           7584020           7584020           7584020           7584020           7584120           7584120           7584120 |                                                         | DEEE<br>899.650.541.28<br>4.923.152.541.40<br>2.156.120.4115<br>4.179.430.305.51<br>2.863.302.55<br>1.851.653.302.55<br>1.857.653.302.55<br>3.966.781.7020<br>3.966.781.7020<br>2.860.961.11562<br>2.860.961.151.72 | NAECK                                                           | 0.00<br>0.00<br>0.00<br>0.00<br>0.00<br>0.00<br>0.00<br>0.0                                                                                                    |

El reporte mostrara la siguiente información:

Fecha: Corresponde a la fecha en que se realizó el registro de comprobante contable

Tipo: Identifica si es un comprobante en una transacción automática (obligación, pago, etc.) o si es un comprobante realizado mediante la funcionalidad de comprobantes contables manuales, (la función de comprobantes manuales solamente está disponible para entidades de orden nacional).

Numero de transacción contable: Corresponde a número interno consecutivo del sistema.

Numero comprobante: Corresponde a número del comprobante contable que se generó en la transacción automática o manual.

Transacción: Corresponde a la transacción que dio origen al comprobante contable, (ejemplo: PAG047 pagos, EPG066 obligación, etc.).

Numero: Corresponde al número consecutivo de la transacción que dio origen al comprobante contable, (ejemplo: número de la obligación, número de la orden de pago, etc.).

#### Exportar.

Para exportar el Reporte Auxiliar Detallado, se da click en el menú desplegable de exportación, icono

🖼 🗸 y se selecciona el programa de su preferencia. (Para el ejemplo se exporta a Excel).

|          |                                       | Código:  |                   |
|----------|---------------------------------------|----------|-------------------|
|          | Reporte Auxiliar Detallado en el SPGR | Fecha:   | 19-03-2021        |
| <b>V</b> |                                       | Versión: | 19-03-2021<br>1.0 |
|          |                                       | Página:  | Página 8 de 8     |

| E S · C · = REPNCT005ReporteAuxiliar/Detallado - Excel |                                                                                                    |                                |                               |                    |                                                                                                    |                                 |                                               |                                     |                                   |                     |              | 6                                        | Ŧ                                            | - 0                       | ×     |
|--------------------------------------------------------|----------------------------------------------------------------------------------------------------|--------------------------------|-------------------------------|--------------------|----------------------------------------------------------------------------------------------------|---------------------------------|-----------------------------------------------|-------------------------------------|-----------------------------------|---------------------|--------------|------------------------------------------|----------------------------------------------|---------------------------|-------|
| Arc                                                    | hivo Ini                                                                                                    | icio Inser                     | tar Diseño                    | o de página Fórr   | nulas Datos Re                                                                                                    | visar Vista                     | ♀ ¿Qué desea hacer?                           |                                     |                                   |                     |              | Jorge Enrie                              | que Correa Sa                                | cco & Comp                | artir |
| Peg                                                    | gar 💉                                                                                                    | Calibri<br>N <i>K</i> <u>S</u> | - 11<br>-   ⊞ -   ∠<br>Fuente |                    | ■ Image: Ajustic Ajustic A | tar texto<br>nbinar y centrar 👻 | General ▼<br>\$ ▼ % 000 5% 5% cor<br>Número 5 | ormato Dar for<br>dicional ≠ como t | mato Estilos de<br>abla * celda * | Insertar Elim<br>Ce | inar Formato | ∑ Autosuma<br>↓ Rellenar +<br>& Borrar + | • AZT<br>Ordenar y<br>filtrar •<br>Modificar | Buscar y<br>seleccionar * | ^     |
|                                                        |                                                                                                    |                                |                               |                    |                                                                                                    |                                 |                                               |                                     |                                   |                     |              |                                          |                                              |                           | ^     |
|                                                        | B D                                                                                                    | E                              | F ¢ J                         | H M                | NC P                                                                                                    | QISTU                           | v v x                                         | Z AA                                | AB                                | .4                  | AE           | AF                                       | AG                                           | AH                        |       |
| 2<br>5<br>6<br>7<br>11<br>13<br>14<br>15<br>16<br>17   | Reporte Auxiliar Contable     Usuario Solicitante:<br>Unidad Solucitante:<br>Fecha y Hora Sistema:     Solicitante:<br>2021-03-01 11:41:37       *923272447       *Principal<br>Bango de Fechas de Registro:       Inicio: 2020-12-01 |                                |                               |                    |                                                                                                    |                                 |                                               |                                     |                                   |                     |              |                                          |                                              |                           |       |
| 18                                                     | Fecha                                                                                                    | Tipo                           | Numero                        | Numero Comprobante | Transaccion                                                                                                    | Número                          | DEBE                                          |                                     | HABER                             |                     |              |                                          |                                              |                           | -     |
| 23                                                     | 2020/12/23                                                                                                    | AUTOMATICO                     | Transacción<br>162104         | 162535             | PAG047                                                                                                    | 75840320                        | 839.650                                       | .941,28                             |                                   | 0,00                |              |                                          |                                              |                           |       |
| 24                                                     | 2020/12/23                                                                                                    | AUTOMATICO                     | 162105                        | 162536             | PAG047                                                                                                    | 75840420                        | 4.923.152                                     | :541,40                             |                                   | 0,00                |              |                                          |                                              |                           |       |
| 25                                                     | 2020/12/23                                                                                                    | AUTOMATICO                     | 162106                        | 162537             | PAG047                                                                                                    | 75840520                        | 2.155.12                                      | 0.461,15                            |                                   | 0,00                |              |                                          |                                              |                           |       |
| 26                                                     | 2020/12/23                                                                                                    | AUTOMATICO                     | 162107                        | 162538             | PAG047                                                                                                    | 75840620                        | 4.179.435                                     | .309,51                             |                                   | 0,00                |              |                                          |                                              |                           |       |
| 27                                                     | 2020/12/23                                                                                                    | AUTOMATICO                     | 162108                        | 162533             | PAG047                                                                                                    | 75840720                        | 2.863.06                                      | 0.515,58                            |                                   | 0,00                |              |                                          |                                              |                           |       |
| 28                                                     | 2020/12/23                                                                                                    | AUTOMATICO                     | 162103                        | 162540             | PAG047                                                                                                    | 75840820                        | 1.631.953                                     | 362,65                              |                                   | 0,00                |              |                                          |                                              |                           |       |
| 29                                                     | 2020/12/23                                                                                                    | AUTOMATICO                     | 162110                        | 162541             | PAG047                                                                                                    | 75840920                        | 3.247.284.                                    | 322,82                              |                                   | 0,00                |              |                                          |                                              |                           |       |
| 30                                                     | 2020/12/23                                                                                                    | AUTOMATICO                     | 162111                        | 162542             | PAG047                                                                                                    | 75841020                        | 3.968.761                                     | 702,86                              |                                   | 0,00                |              |                                          |                                              |                           |       |
| 31                                                     | 2020/12/23                                                                                                    | AUTOMATICO                     | 162112                        | 162543             | PAG047                                                                                                    | 75841120                        | 4.804.641                                     | .196,62                             |                                   | 0,00                |              |                                          |                                              |                           |       |
|                                                        | 00008002                                                                                                    | Hoja1                          | Hoja2                         | (+)                | DACO42                                                                                                    | Proximo                         | 0.600.99                                      | 100 100                             | 4                                 | 0.00                |              |                                          |                                              |                           |       |
| Liste                                                  | ,                                                                                                    |                                |                               | 9                  |                                                                                                    |                                 |                                               |                                     |                                   |                     |              | III E                                    | ŋ                                            | +                         | 100%  |
|                                                        |                                                                                                    |                                |                               |                    |                                                                                                    |                                 |                                               |                                     |                                   |                     |              |                                          |                                              |                           |       |

NOTA ACLARATORIA: Para las entidades beneficiarias de regalías y ejecutoras de proyectos que no son del ámbito SIIF (entidades que no son del orden nacional) recuerde que estos comprobantes son de referencia e informativos, por lo cual estas entidades deben registrarlos en sus sistemas propios de gestión financiera y/o contable, porque estos comprobantes contables del SPGR no tienen ninguna relación con el reporte que las entidades comprometidas deben hacer al SCHIP.

# Sistema de Presupuesto y Giro de Regalías